## INSTRUCCIONES PARA CONSULTAR LOS PROCESOS CONTRACTUALES EN SECOP II

En este instructivo podrá aprender a consultar los contratos y convenios celebrados por la Empresa de Vivienda de Antioquia – VIVA a partir del 01 de julio de 2022 en el SECOP II.

- 1. Ingrese a la página de búsqueda del SECOP II <u>https://community.secop.gov.co/Public/Tendering/ContractNoticeManagement/Index?cu</u> <u>rrentLanguage=es-CO&Page=login&Country=CO&SkinName=CCE</u>
- 2. Verificar la entidad.

| ← → C 🔒 community.secop.gov.co/Public/Tendering/ContractNoticeManagement/Index?currentLanguage=es-CO&Page=login&Country=CO&SkinName=CCE |                                                                  |                                                                   |   |                |
|----------------------------------------------------------------------------------------------------|------------------------------------------------------------------|-------------------------------------------------------------------|---|----------------|
| Inicio Registro Buscar Proce                                                                                                    | eso de Contratación Plan anual de                                | adquisiciones (PAA)                                               |   |                |
| Login → Buscar Proceso de Co                                                                                                    | ontratación                                                      |                                                                   |   | ld de página:: |
| ÚLTIMAS MODIFICACIONES                                                                                                    | E Volver Todos                                                   |                                                                   |   |                |
| No se han encontrado                                                                                                    | Buscar Proceso de Contratación                                   |                                                                   |   |                |
| Haga cic<br>para accodor<br>a la ayuda                                                                                                  | Criterios de búsqueda<br>Datos de la entidad<br>Datos de proceso | VIVA<br>Buscar por el núme: e proceso, la descripcion o la region |   |                |
|                                                                                                    | Limite sus resultados<br>Entidad Estatal                         |                                                                   |   |                |
| 52                                                                                                    | Número del proceso                                               | Añadir Número de documento                                        |   |                |
|                                                                                                    | Descripción                                                      |                                                                   |   |                |
|                                                                                                    | Código UNSPSC                                                    |                                                                   | Q |                |
|                                                                                                    | Región                                                           |                                                                   |   |                |
|                                                                                                    | Estado                                                           | Seleccione                                                        | * |                |
|                                                                                                    | Fecha de publicación desde                                       | 26/06/2022 3:00 PM                                                | • |                |
|                                                                                                    | Fecha de publicación hasta                                       | 26/09/2022 3:00 PM                                                |   |                |
|                                                                                                    | Fecha de presentación de ofertas<br>desde                        |                                                                   |   |                |

3. Puede ingresar una palabra clave del objeto del contrato que desea buscar y dar clic en el botón "BUSCAR".

| se han encontrado       | Buscar Proceso de Contratación         |                            |  |
|-------------------------|----------------------------------------|----------------------------|--|
|                         | Criterios de búsqueda                  |                            |  |
|                         | Datos de la entidad                    | VIVA                       |  |
| Haga clic               | Datos de proceso                       | MANTENIMIENTO              |  |
| para acceder a la ayuda |                                        |                            |  |
|                         | Limite sus resultados                  |                            |  |
|                         | Entidad Estatal                        |                            |  |
| S2                      | Números de documentos                  |                            |  |
|                         |                                        | Añadir Número de documento |  |
|                         | Número del proceso                     |                            |  |
|                         | Descripción                            |                            |  |
|                         | Código UNSPSC                          | 0                          |  |
|                         | Courgo UNSF 3C                         |                            |  |
|                         | Region                                 |                            |  |
|                         | Estado                                 | Seleccione                 |  |
|                         | Tipo de proceso                        | Seleccione v               |  |
|                         | Fecha de publicación desde             | 26/06/2022 3:00 PM         |  |
|                         | Fecha de publicación hasta             | 26/09/2022 3:00 PM         |  |
|                         | Fecha de presentación de ofertas desde |                            |  |
|                         | Fecha de presentación de ofertas hasta |                            |  |
|                         | Fecha de apertura desde                |                            |  |
|                         | Focha do aportura basta                |                            |  |
|                         | Fecha de apertura nasta                |                            |  |

4. También puede seleccionar el tipo de proceso, definir los demás parámetros de búsqueda que desee y finalmente dar clic en el botón "BUSCAR".

| ← - | G  | Community.se | cop.gov.co/Public/Tendering/ContractNoti         | iceManagement/Index?currentLanguage=es-CO&Page=login&Cour                                                    | try=CO&SkinName=CCE                            |
|-----|----|--------------|--------------------------------------------------|----------------------------------------------------------------------------------------------------|------------------------------------------------|
|     |    | a la ayuda   | l imite sus resultados                           |                                                                                                    |                                                |
|     |    |              | Entidad Estatal                                  |                                                                                                    |                                                |
|     | 62 |              | Números de documentos                            |                                                                                                    |                                                |
|     | 32 |              | Numeros de documentos                            |                                                                                                    |                                                |
|     |    |              |                                                  | Añadir Número de documento                                                                                   |                                                |
|     |    |              | Número del proceso                               |                                                                                                    |                                                |
|     |    |              | Descripción                                      |                                                                                                    |                                                |
|     |    |              | Código UNSPSC                                    | Q                                                                                                    |                                                |
|     |    |              | Región                                           |                                                                                                    |                                                |
|     |    |              | Tegion -                                         |                                                                                                    |                                                |
|     |    |              | Estado                                           | Seleccione                                                                                                   |                                                |
|     |    |              | Tipo de proceso                                  | Contratación régimen especial                                                                                |                                                |
|     |    |              | Fecha de publicación desde                       | Seleccione<br>Solicitud de información a los Proveedores                                                     |                                                |
|     |    |              | Fecha de publicación hasta                       | Licitación pública                                                                                           |                                                |
|     |    |              | Fecha de presentación de ofertas desde           | Concurso de méritos con precalificación (descontinuado)                                                      |                                                |
|     |    |              |                                                  | Contratación directa (con ofertas)                                                                           |                                                |
|     |    |              | Fecha de presentación de ofertas hasta           | Selección abreviada menor cuantía                                                                            |                                                |
|     |    |              | Fecha de apertura desde                          | Selección abreviada subasta inversa<br>Enalenación de bienes con subasta                                     |                                                |
|     |    |              | Fecha de apertura hasta                          | Enajenación de bienes con sobre cerrado                                                                      |                                                |
|     |    |              |                                                  | Mínima cuantía<br>Contratación régimen especial                                                              | Buscar                                         |
|     |    |              |                                                  | Licitación Pública Acuerdo Marco de Precios                                                                  |                                                |
|     |    |              |                                                  | Subasta de prueba                                                                                            |                                                |
|     |    |              |                                                  | Contratación directa                                                                                         |                                                |
|     |    |              | Buscar resultados (Buscar resultados por Filtra. | Licitación pública (Obra pública)                                                                            |                                                |
|     |    |              | Todos los avisos de contrato - La búsqu          | Selección Abreviada de Menor Cuantia sin Manifestacion de Interés<br>Concurso de méritos con precalificación | scripción", la visualización de los procesos ( |
|     |    |              | )                                                |                                                                                                    |                                                |